# BAB IV HASIL DAN PEMBAHASAN

### 4.1 Hasil Penelitian

Program yang dibuat yaitu dapat diakses dengan online, jadi hal yang perlu diperhatikan sebelum sistem dijalankan yaitu komputer atau laptop harus sudah terkoneksi internet. Untuk menjalankan program ini, kita harus membuka sistem penentuan *branch study club*.

# 4.1.1 Rancangan Landing Page

Landing page merupakan halaman yang akan muncul pertama kali ketika situs study club di buka yang berfungsi untuk mengarahkan admin maupun user ke form login ataupun form register. Tampilan *Landing Page* dapat dilihat pada gambar 4.1.

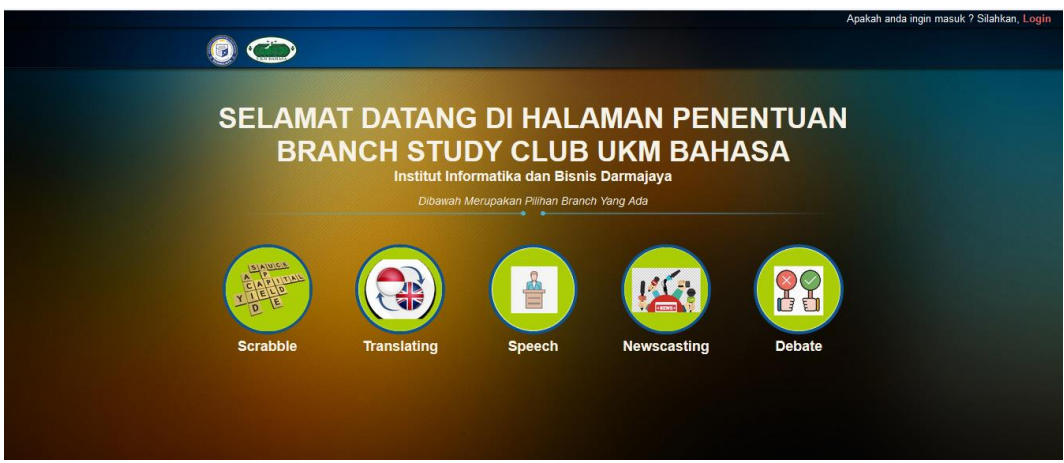

Gambar 4.1 Tampilan Landing Page

### 4.1.2 Rancangan Form Register User

*Form register* digunakan untuk *user* yang ingin masuk ke halaman untuk mengikuti test *online*. Sebelum itu peserta harus daftar dan memiliki akun terlebih dahulu. Tampilan Form Register dapat dilihat pada gambar 4.2.

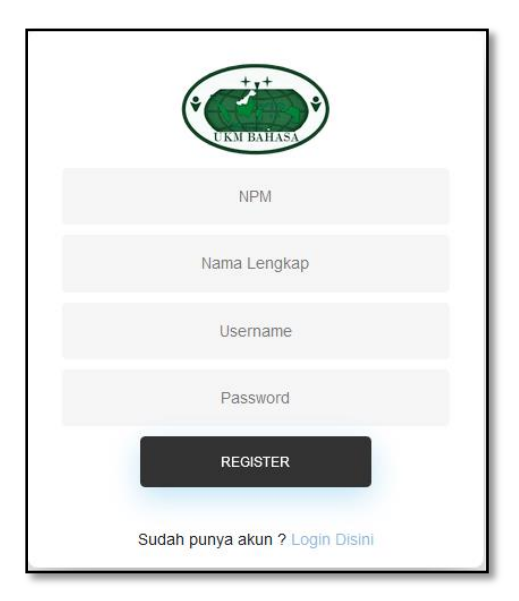

Gambar 4.2 Tampilan Form Register

# 4.1.3 Rancangan Form Login

Form login digunakan sebagai akses untuk masuk kedalam menu utama. Tampilan Form Login dapat dilihat pada gambar 4.3.

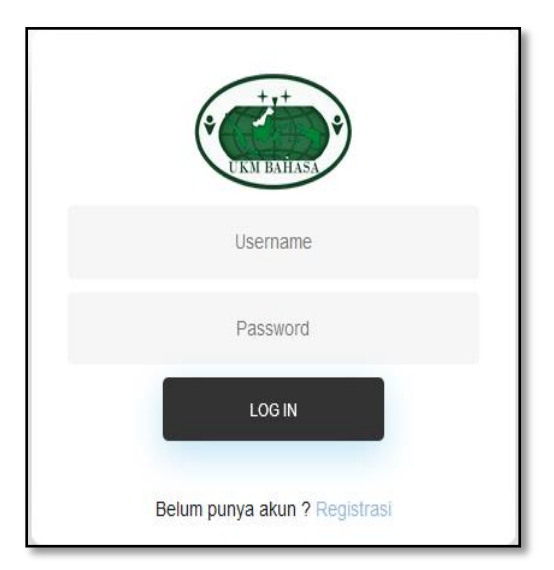

Gambar 4.3 Tampilan Form Login

### 4.1.4 Rancangan Interface Admin

#### 1. Menu Home

Halaman ini merupakan halaman utama yang akan tampil ketika admin berhasil untuk login ke dalam sistem. Tampilan Halaman Menu *Home* dapat dilihat pada gambar 4.4.

| UKM BAHASA 🌰               | E                                                                                                    |          | 🐣 adn     |
|----------------------------|----------------------------------------------------------------------------------------------------|----------|-----------|
| MAIN NAVIGATION            | Selamat Datang Di Halaman STUDYCLUB UKM BAHASA                                                                                                    | 🙆 Home > | Dashboard |
| # Home                     |                                                                                                    |          |           |
| 👗 Data Anggota             | Didalam Proses Penentuan Ada 10 Point Penilalan Yaitu :                                                                                            |          |           |
| _ ~ .                      | 2. Conjunction (CO)                                                                                                    |          |           |
| Soal Writing Test <        | 3. Vocabulary (VO)                                                                                                    |          |           |
| 🖋 Hasil Test Writing       | 4. Grammar (R)                                                                                                    |          |           |
| 🛨 Nilai Dlacomont Tost 🛛 < | s. Fluency (FL)                                                                                                    |          |           |
|                            | 6. Accent (AC)                                                                                                    |          |           |
| Perhitungan Fuzzy          | 7. Pronunciation (PR)                                                                                                    |          |           |
| Hasil Penentuan Branch     | 8. Vocab & Grammar (VG)                                                                                                    |          |           |
| A 1                        | 9. Look (LO)                                                                                                    |          |           |
| € Logout                   | 10. Vocal (VL)                                                                                                    |          |           |
|                            | Point nomor 1 sampai dengan 8 memiliki nilai <b>Rendah</b> 0-3 dan nilai <b>Tinggi</b> 7-10                                                        |          |           |
|                            | Kriteria Branch                                                                                                    |          |           |
|                            | 1. Debate                                                                                                    |          |           |
|                            | FL dan PR Merupakan Nilal Inti yang tidak dapat bernilal Rendah. VO, GR dan VG Merupakan Nilal Dasar yang salah satunya dapat bernilal Rendah.     |          |           |
|                            | 2. Newscasting                                                                                                    |          |           |
|                            | AC, PR dan LO Merupakan Nilai Inti yang tidak dapat bernilai Rendah. VO, GR dan VG Merupakan Nilai Dasar yang salah satunya dapat bernilai Rendah. |          |           |
|                            | 3. Speech                                                                                                    |          |           |
|                            | FL, AC dan VL Merupakan Nilai Inti yang tidak dapat bernilai Rendah. VO, GR dan VG Merupakan Nilai Dasar yang salah satunya dapat bernilai Rendah. |          |           |

Gambar 4.4 Tampilan Halaman Menu Home Admin

### 2. Menu Data Anggota

Pada halaman ini *admin* dapat mengontrol data anggota *studyclub* yaitu menambahkan, mengedit, menghapus, dan memantau peserta yang sudah menginputkan data dirinya. Tampilan Halaman Data Anggota dapat dilihat pada gambar 4.5.

| UKM BAHASA 🌰             |        |             |                         |                       |                                                    |                    |                     |               |                | å adm              |
|--------------------------|--------|-------------|-------------------------|-----------------------|----------------------------------------------------|--------------------|---------------------|---------------|----------------|--------------------|
| MAIN NAVIGATION          | Data A | nggota      |                         |                       |                                                    |                    |                     |               | # Home > Angg  | ota 🗧 List Anggota |
| 🖶 Home                   |        |             |                         |                       |                                                    |                    |                     |               |                |                    |
| 🚢 Data Anggota           | + Tam  | bah         |                         |                       |                                                    |                    |                     |               |                |                    |
| ☑ Soal Writing Test <    | Show   | 10 v entrie | 5                       |                       |                                                    |                    |                     |               | Search:        |                    |
| 🖋 Hasil Test Writing     | No     | JT<br>NPM   | .↓↑<br>Nama             | lî<br>Jurusan         | Alamat                                             | Tempat 11<br>Lahir | Tanggal []<br>Lahir | JT<br>No HP   | Aksi           | 11                 |
| ★ Nilai Placement Test < | 1      | 1911010001  | Akbar Madani            | Teknik                | JI. Bumi Harta Gang Bumi, Bandar Lampung           | B.Lampung          | 2001-07-07          | 082374507975  | Detail Ed      | lit                |
| 🖩 Perhitungan Fuzzy      |        |             |                         | тотацка               |                                                    |                    |                     |               | Hapus          |                    |
| 🗎 Hasil Penentuan Branch | 2      | 1911010119  | Anita Dewi Purwati      | Teknik                | Jalan Yulius Usman Gang Haji Amin, Labuhan<br>Patu | Taman Negeri       | 2000-01-14          | 081291605513  | Detail Ed      | lit                |
| ← Logout                 |        |             |                         |                       |                                                    |                    |                     |               | Hapus          |                    |
|                          | 3      | 1911010127  | Aji Surya Mabruri       | Teknik<br>Informatika | JI. Bumi Manti 1 perum Lily Garden                 | Wonodadi           | 2001-05-03          | 087777966586  | Detail Ed      | it                 |
|                          |        |             |                         |                       |                                                    |                    |                     |               | Hapus          |                    |
|                          | 4      | 1911050126  | Ade Nindi<br>Alvsolekha | Sistem Informasi      | Pekalongan                                         | Menggala           | 2001-03-12          | 085766689620  | Detail Ed      | it                 |
|                          |        |             | - Algorithm             |                       |                                                    |                    |                     |               | Hapus          |                    |
|                          | 5      | 1911050149  | Annisa Nurul Putri      | Sistem Informasi      | JI. Nunyai Dalam No.92b                            | B.Lampung          | 2001-04-19          | 0895611110679 | Detail Ed      | it                 |
|                          |        |             |                         |                       |                                                    |                    |                     |               | s tHapusvate \ | Windows.           |
|                          | 6      | 1911060046  | Ahmad Farizal           | Sistem Komputer       | Villa Marina Blok E 68                             | Way Kanan          | 2000-11-18          | 082183134411  | Detail Ed      | IF.                |

Gambar 4.5 Tampilan Halaman Data Anggota

### 3. Menu Soal Writing Test

Pada halaman ini *admin* memiliki hak akses berupa menambahkan, mengedit, menghapus, dan memantau soal yang akan didistribusikan untuk ujian online *Placement Test*. Menu ini terbagi menjadi 2 submenu yaitu *Grammar* dan *Essay*. Tampilan Halaman Menu Soal *Writing Test* dapat dilihat pada gambar 4.6 dan 4.7.

| UKM BAHASA 🌰             | =      |                                                  |    |                 |                  |                 |                |               |               |                        | å admin |  |
|--------------------------|--------|--------------------------------------------------|----|-----------------|------------------|-----------------|----------------|---------------|---------------|------------------------|---------|--|
| MAIN NAVIGATION          | Soal G | Soal Grammar # Home Witting Test Soal Grammar    |    |                 |                  |                 |                |               |               |                        |         |  |
| 🖶 Home                   | + Tam  | A Tombok                                         |    |                 |                  |                 |                |               |               |                        |         |  |
| 💄 Data Anggota           |        |                                                  |    |                 |                  |                 |                |               |               |                        |         |  |
| ★ Soal Writing Test <    | Show   | 10 v entries                                     |    |                 |                  |                 |                | \$            | Search:       |                        | _       |  |
|                          | No     | Soal                                             | 11 | J↑<br>Pilihan A | .↓↑<br>Pilihan B | Jî<br>Pilihan C | Jî<br>Plühan D | Lî<br>Kunci   | ID 🏦<br>Soal  | Aksi                   | 11      |  |
| ★ Nilai Placement Test < | 1      | I AND MY FRIENDS IN THE LIBRARY. WE READ SOME    |    | am              | Is               | have            | are            | d             | 33            | Edit                   |         |  |
| 🖩 Perhitungan Fuzzy      |        | BUUKS                                            |    |                 |                  |                 |                |               |               | Hapus                  |         |  |
| 🗎 Hasil Penentuan Branch | 2      | SHE NOT WORK BECAUSE SHE HAS THE FLU.            |    | ls              | does             | do              | be             | b             | 34            | Edit                   |         |  |
| ← Logout                 |        |                                                  |    |                 |                  |                 |                |               |               | Hapus                  |         |  |
|                          | 3      | ALINA SONG EVERY NIGHT.                          |    | sings           | sing             | is              | does           | а             | 35            | Edit                   |         |  |
|                          |        |                                                  |    |                 |                  |                 |                |               |               | Hapus                  |         |  |
|                          | 4      | MY FATHER TEA EVERY MORNING.                     |    | drink           | drinks           | drinking        | is             | b             | 36            | Edit                   |         |  |
|                          |        |                                                  |    |                 |                  |                 |                |               |               | Hapus                  |         |  |
|                          | 5      | THEY A TEST EVERY WEEK.                          |    | does            | has              | are             | have           | d<br>tivate W | 37<br>Vindows | Edit                   |         |  |
|                          |        |                                                  |    |                 |                  |                 |                | to Setting    | s to activa   | te Wanus <sub>ow</sub> | 'S.     |  |
|                          | 6      | DOLPH : PLEASE CALL ME IF YOU NEED. JACK : NO. I |    | do not          | does             | not             | am not         | а             | 38            | Edit                   |         |  |

Gambar 4.6 Tampilan Halaman Soal Grammar

| UKM BAHASA 🌰               | =      |              |                                                                                                    | 🐣 admin               |
|----------------------------|--------|--------------|----------------------------------------------------------------------------------------------------|-----------------------|
| MAIN NAVIGATION            | Soal E | ssay         | e# Home⇒ writ                                                                                                    | Ing Test > Soal Essay |
| A Home                     |        | -            |                                                                                                    |                       |
| 🚔 Data Anggota             | + Tam  | ibah         |                                                                                                    |                       |
| ★ Soal Writing Test <      | Show   | 10 🗸 en      | Search:                                                                                                    |                       |
| 🖋 Hasil Test Writing       | No II  | ID 🏦<br>Soal | Soal                                                                                                    | .↓↑<br>Aksi           |
| 🖈 Nilai Placement Test 🛛 < | 1      | 13           | PLEASE TRANSLATE THESE SENTENCES INTO INDONESIAN. LOVE ALL THE PEOPLE AROUND YOU, THEN YOU WILL FEEL HAPPY.                                                                                 | Edit                  |
| 🖩 Perhitungan Fuzzy        |        |              |                                                                                                    | Hapus                 |
| Hasil Penentuan Branch     | 2      | 14           | PLEASE TRANSLATE THESE SENTENCES INTO INDONESIAN. READ YOUR BOOKS EVERYDAY, THEN YOUR KNOWLEDGES WILL BE INCREASED.                                                                         | Edit                  |
| ← Logout                   |        |              |                                                                                                    | Hapus                 |
|                            | 3      | 15           | PLEASE TRANSLATE THESE SENTENCES INTO INDONESIAN. IF YOU BELIEVE IN YOURSELF, YOU CAN DO EVERYTHING.                                                                                        | Edit                  |
|                            |        |              |                                                                                                    | Hapus                 |
|                            | 4      | 16           | PLEASE TRANSLATE THESE SENTENCES INTO INDONESIAN. THE LIFE IS SO HARD, LIKE A WAR. THE PROBLEM WILL COME EVERYTIME, SO DON'T COMPLAIN, ENJOYYOUR DAYS.                                      | Edit                  |
|                            |        |              |                                                                                                    | Hapus                 |
|                            | 5      | 17           | PLEASE TRANSLATE THESE SENTENCES INTO INDONESIAN. THIS WORLD IS BEAUTIFUL, BUT YOU DON'T HAVE TO EXPLORE ALL OF THE PLACE, SO EXPLORE THE HIDDEN PLACE, AND YOU WILL FIND THE AMAZING VIEW. | Edit                  |
|                            |        |              | Go to Settings to activate                                                                                                    | e Wi <b>Hapus</b> is  |
|                            | 6      | 18           | PLEASE TRANSLATE THESE SENTENCES INTO ENGLISH. ERNIKA DAN ELISA AKAN DATANG KE ACARA PERNIKAHAN SEPUPU MEREKA.                                                                              | Edit                  |

Gambar 4.7 Tampilan Halaman Soal Essay

#### 4. Menu Hasil Test Writing

Pada halaman ini *admin* dapat mengelola data berupa jawaban-jawaban *essay* yang sudah dikerjakan oleh peserta untuk dikoreksi terlebih dahulu oleh pihak *studyclub*. Tampilan Halaman Menu Hasil *Test Writing* dapat dilihat pada gambar 4.8.

|                                                   | 👗 admir                                               |
|---------------------------------------------------|-------------------------------------------------------|
| Hasil Test Writing                                | 🕷 Home > Hasil Test Writing > Jawaban                 |
|                                                   |                                                       |
| Show 10 v entries                                 | Search:                                               |
| No 👫 NPM 👫 Nama 🕸 Status Koreksi                  | .↓î Aksi .↓î                                          |
| 1 1911050126 Ade Nindi Alysolekha Belum Dikoreksi | Koreksi                                               |
| Showing 1 to 1 of 1 entries                       | Previous 1 Next                                       |
| ¢                                                 | >                                                     |
|                                                   |                                                       |
|                                                   |                                                       |
|                                                   |                                                       |
|                                                   |                                                       |
|                                                   |                                                       |
|                                                   |                                                       |
|                                                   | Activate Windows                                      |
| Complete 6 2010 2020 Class. All debt recorded     | Go to Settings to activate Windows.                   |
|                                                   | E Copyright 8 2012- 2020 Clarit. Alf rights reserved. |

Gambar 4.8 Tampilan Halaman Hasil Test Writing

### 5. Menu Nilai Placement Test

Pada Menu ini terdapat 2 submenu yaitu Nilai *Writing*, Nilai *Speaking*. Admin memiliki hak akses untuk menginput, mengedit, menghapus, serta mengubah data nilai. Tampilan Halaman Menu Nilai *Placement Test* dapat dilihat pada gambar 4.9 dan 4.10.

| UKM BAHASA 🌰                        |           |                                                              |                    |                |            |               |         | 🛎 admin                           |  |  |  |  |
|-------------------------------------|-----------|--------------------------------------------------------------|--------------------|----------------|------------|---------------|---------|-----------------------------------|--|--|--|--|
| MAIN NAVIGATION                     | Nilai Wri | Jilai Writing Test # Home > Nata Placement Test > Dattar Nil |                    |                |            |               |         |                                   |  |  |  |  |
| A Home                              |           |                                                              |                    |                |            |               |         |                                   |  |  |  |  |
| 🐣 Data Anggota                      | + Tambah  | + Tambah                                                     |                    |                |            |               |         |                                   |  |  |  |  |
| 🕼 Soal Writing Test 🛛 <             | Show 10   | ✓ entries                                                    |                    |                |            |               |         | Search:                           |  |  |  |  |
| 🖋 Hasil Test Writing                | No 🏨      | NPM IT                                                       | Nama 👫             | Conjunction 11 | Accuracy 👘 | Vocabulary 11 | Grammar | lî Aksi lî                        |  |  |  |  |
| 🖈 Nilai Placement Test 🛛 <          | 1         | 1912110383                                                   | Aely Gusnita       | 3              | 4          | 5             | 5       | Detail Edit Hapus                 |  |  |  |  |
| 🖩 Perhitungan Fuzzy                 | 2         | 1911060046                                                   | Ahmad Farizal      | 5              | 6          | 6             | 5       | Detail Edit Hapus                 |  |  |  |  |
| Hasil Penentuan Branch              | 3         | 1911010127                                                   | Aji Surya Mabruri  | 5              | 4          | 6             | 5       | Detail Edit Hapus                 |  |  |  |  |
| ← Logout                            | 4         | 1911010001                                                   | Akbar Madani       | 5              | 7          | 6             | 6       | Detail Edit Hapus                 |  |  |  |  |
|                                     | 5         | 1912110407                                                   | Alfitta Gisty      | 2              | 3          | 6             | 5       | Detail Edit Hapus                 |  |  |  |  |
|                                     | 6         | 1912110396                                                   | Anggita Sari       | 4              | 6          | 6             | 5       | Detail Edit Hapus                 |  |  |  |  |
|                                     | 7         | 1911010119                                                   | Anita Dewi Purwati | 3              | 6          | 5             | 5       | Detail Edit Hapus                 |  |  |  |  |
|                                     | 8         | 1912110412                                                   | Annisa Andini      | 4              | 5          | 5             | 5       | Detail Edit Hapus                 |  |  |  |  |
| localhost/scubhs/master/dashboard.h | <b>9</b>  | 1911050149                                                   | Annisa Nurul Putri | 2              | 3          | 4             | 4       | Go tratait get det Hapus Vindows. |  |  |  |  |

Gambar 4.9 Tampilan Halaman Nilai Writing Test

| UKM BAHASA 🍅               | =        |                             |                    |           |          |                 |                 |        |             |                    | 🚨 admir                      |
|----------------------------|----------|-----------------------------|--------------------|-----------|----------|-----------------|-----------------|--------|-------------|--------------------|------------------------------|
| MAIN NAVIGATION            | Nilai Sp | eaking Te                   | st                 |           |          |                 |                 |        | # Home > NI | lal Placement Test | > Daftar Nilai Speaking Test |
| 🖨 Home                     |          |                             |                    |           |          |                 |                 |        |             |                    |                              |
| 🐣 Data Anggota             | + Tampi  | an                          |                    |           |          |                 |                 |        |             |                    |                              |
| I Soal Writing Test <      | Show 10  | <ul> <li>entries</li> </ul> |                    |           |          |                 |                 |        |             | Search:            |                              |
| 🖋 Hasil Test Writing       | No 🏨     | NPM 11                      | Nama 🕸             | Fluency 1 | Accent 👘 | Pronunciation 1 | Vocab & Grammar | Look 👘 | Vocal 👫     | Aksi               | 11                           |
| 🛨 Nilai Placement Test 🛛 < | 1        | 1912110383                  | Aely Gusnita       | 6         | 8        | 7               | 6               | 4      | 2           | Detail E           | dit Hapus                    |
| 🖩 Perhitungan Fuzzy        | 2        | 1911060046                  | Ahmad Farizal      | 2         | 1        | 3               | 4               | 2      | 1           | Detail E           | dit Hapus                    |
| Hasil Penentuan Branch     | 3        | 1911010127                  | Aji Surya Mabruri  | 3         | 2        | 3               | 5               | 2      | 2           | Detail             | dit Hapus                    |
| ← Logout                   | 4        | 1911010001                  | Akbar Madani       | 4         | 3        | 4               | 5               | 3      | 3           | Detail             | dit Hapus                    |
|                            | 5        | 1912110407                  | Alfitta Gisty      | 7         | 8        | 8               | 8               | 5      | 2           | Detail             | dit Hapus                    |
|                            | 6        | 1912110396                  | Anggita Sari       | 2         | 1        | 3               | 4               | 2      | 2           | Detail             | dit Hapus                    |
|                            | 7        | 1911010119                  | Anita Dewi Purwati | 3         | 3        | 3               | 4               | 2      | 3           | Detail             | dit Hapus                    |
|                            | 8        | 1912110412                  | Annisa Andini      | 2         | 2        | 2               | 4               | 2      | 1<br>Activa | Detail E           | dit Hapus                    |
|                            | 9        | 1911050149                  | Annisa Nurul Putri | 7         | 7        | 5               | 6               | 2      | 4 Go to S   | eftings to act     | dit Hapus                    |

Gambar 4.10 Tampilan Halaman Nilai Speaking Test

# 6. Menu Perhitungan Fuzzy

Pada halaman ini *admin* dapat melihat rata-rata nilai masing-masing branch yang dimiliki setiap peserta yang dapat digunakan dalam proses penentuan branch. Tampilan halaman menu dapat dilihat di gambar 4.11 dan 4.12.

| UKM BAHASA 🌰             | =               |          |               |                 |         |             |                   | 🐣 admin           |
|--------------------------|-----------------|----------|---------------|-----------------|---------|-------------|-------------------|-------------------|
| MAIN NAVIGATION          | FUZZY TSUKAMOTO | )        |               |                 |         | # Home      | Perhitungan Fuzzy | > Fuzzy Tsukamoto |
| 🖀 Home                   | NPM             |          | NAMA          |                 | JURUSAN |             |                   |                   |
| 🚢 Data Anggota           |                 |          |               |                 |         |             |                   |                   |
| ☑ Soal Writing Test <    | Fluency         | Accent   | Pronunclation | Vocal & Grammar | Look    |             | Vocal             |                   |
| 🖋 Hasil Test Writing     |                 |          |               |                 |         |             |                   |                   |
| ★ Nilai Placement Test < | Conjunction     | Accuracy | Vocabulary    | Grammar         |         |             |                   |                   |
| 🗑 Perhitungan Fuzzy      |                 |          |               |                 |         |             |                   |                   |
| 🗎 Hasil Penentuan Branch |                 | submit   |               |                 |         |             |                   |                   |
| ← Logout                 | NPM             |          |               |                 |         |             |                   |                   |
|                          | NAMA            |          |               |                 |         |             |                   |                   |
|                          | JURUSAN         |          |               |                 |         |             |                   |                   |
|                          | DEBATE          |          |               |                 |         |             |                   |                   |
|                          | NEWSCASTING     |          |               |                 |         |             |                   |                   |
|                          | SPEECH          |          |               |                 |         | Activate    | Windows           | Windows           |
|                          | TRANSLATING     |          |               |                 |         | GO LO SELLI | ngs to activate   | windows.          |

Gambar 4.11 Tampilan Halaman Perhitungan Fuzzy

| 🖺 Hasil Penentuan Branch |             | Submit               |  |                                                                                                    |
|--------------------------|-------------|----------------------|--|----------------------------------------------------------------------------------------------------|
|                          |             |                      |  |                                                                                                    |
| ← Logout NPM             | м           | 1911050126           |  |                                                                                                    |
|                          |             |                      |  |                                                                                                    |
| NAM                      | AN          | Ade Nindi Alvsolekha |  |                                                                                                    |
|                          |             | ,                    |  |                                                                                                    |
| JUR                      | RUSAN       | Sistem Informasi     |  |                                                                                                    |
|                          |             | 3/30211111011103     |  |                                                                                                    |
| DEB                      | BATE        | F 6473               |  |                                                                                                    |
|                          |             | 5.6471               |  |                                                                                                    |
| NEW                      | NSCASTING   |                      |  |                                                                                                    |
|                          |             | 5.7778               |  |                                                                                                    |
| SPE                      | ECH         |                      |  |                                                                                                    |
| 512                      |             | 5.6667               |  |                                                                                                    |
| TDA                      |             |                      |  |                                                                                                    |
|                          | urst Armo   | 5.6667               |  |                                                                                                    |
|                          |             |                      |  |                                                                                                    |
| SCR                      | ABBLE       | 5.6000               |  |                                                                                                    |
|                          |             |                      |  |                                                                                                    |
| HAS                      | SIL PENENTU | AN                   |  |                                                                                                    |
| DEF                      | UZZY        |                      |  |                                                                                                    |
|                          |             | 5.7778               |  |                                                                                                    |
| RDA                      | NCH         |                      |  |                                                                                                    |
|                          | inch        | Newscasting          |  |                                                                                                    |
|                          |             |                      |  |                                                                                                    |
|                          |             | Simpan               |  |                                                                                                    |
|                          |             | Jimpan-              |  |                                                                                                    |
|                          |             |                      |  | Activate Windows                                                                                                    |
|                          |             |                      |  | Go to Settings to activate Mindows                                                                                                    |
|                          |             |                      |  | country in the second second |

Gambar 4.12 Tampilan Halaman Hasil Menu Perhitungan Fuzzy

### 7. Menu Hasil Penentuan Branch

Pada halaman ini *admin* dapat memperoleh informasi berupa hasil penentuan bidang setiap anggotanya. Tampilan Halaman Menu Hasil Penentuan Branch dapat dilihat pada gambar 4.13.

| UKM BAHASA 🌰               | E                                                                     | 🕹 admin                                                 |
|----------------------------|-----------------------------------------------------------------------|---------------------------------------------------------|
| MAIN NAVIGATION            | Hasil Penentuan Branch                                                | 🏶 Home > Pengumuman > Hasil Penentuan Branch            |
| # Home                     | Cham a settin                                                         | County .                                                |
| 🍐 Data Anggota             | alow 10 × cluics                                                      | Jearch:                                                 |
| ☑ Soal Writing Test <      | No 1 NPM 11 Nama 11 Jurusan 11 Defuzzy 11 Branch 11                   | Aksi Lî                                                 |
| 🖋 Hasil Test Writing       | 1 1911050126 Ade Nindi Alysolekha Sistem Informasi 5.7778 Newscasting | Detail Edit Hapus                                       |
| 🛨 Nilai Placement Test 🛛 < | Showing 1 to 1 of 1 entries                                           | Previous 1 Next                                         |
| 🖩 Perhitungan Fuzzy        | < c                                                                   | >                                                       |
| Hasil Penentuan Branch     |                                                                       |                                                         |
| ← Logout                   |                                                                       |                                                         |
|                            |                                                                       |                                                         |
|                            |                                                                       |                                                         |
|                            |                                                                       |                                                         |
|                            |                                                                       |                                                         |
|                            |                                                                       |                                                         |
|                            |                                                                       | Activate Windows<br>Go to Settings to activate Windows. |

Gambar 4.13 Tampilan Halaman Hasil Penentuan Branch

# 4.1.5 Rancangan Interface User

### 1. Menu Home

Halaman ini merupakan halaman utama yang akan tampil ketika *user* berhasil untuk *login* ke sistem. Tampilan Halaman Menu Home dapat dilihat pada gambar 4.14.

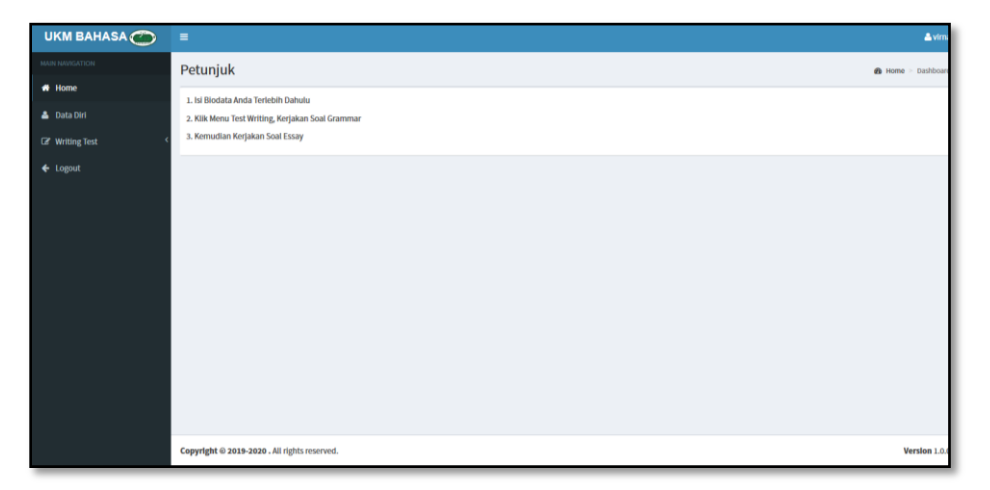

Gambar 4.14 Tampilan Halaman Home User

### 2. Menu Form Data Diri

Pada halaman ini user dapat memperoleh formulir untuk pengisian data diri setelah diinputkan maka data diri akan tampil kedalam halaman. Sebelum mengisi data diri maka user tidak akan bisa menginputkan hasil test online. Tampilan Halaman Menu Form Data Diri dapat dilihat pada gambar 4.15 dan 4.16.

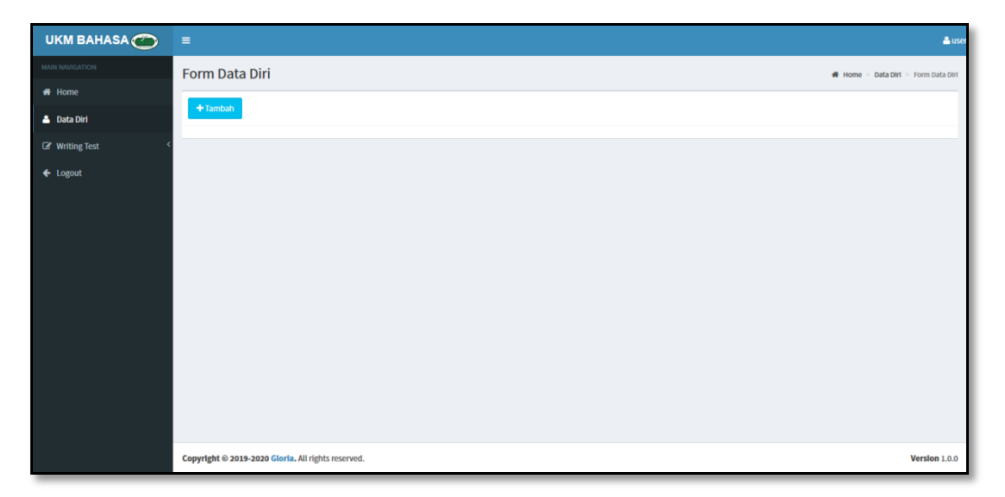

Gambar 4.15 Tampilan Halaman Form Data Diri

| UKM BAHASA 🌰     | =                    | 👗 ade                               |
|------------------|----------------------|-------------------------------------|
| MAIN NAVIGATION  | Form Data Diri       | 🕷 Home > Data Diri > Form Data Diri |
| 🖶 Home           |                      |                                     |
| 👌 Data Diri      | Data Diri            |                                     |
| ☑ Writing Test < | ИРМ                  |                                     |
| ← Logout         | 1911050126           |                                     |
|                  | Nama                 |                                     |
|                  | Ade Nindi Alysolekha |                                     |
|                  | Jurusan              |                                     |
|                  | Sistem Informasi     |                                     |
|                  | Alamat               |                                     |
|                  | Pekalongan           |                                     |
|                  | Tempat Lahir         |                                     |
|                  | Menggala             |                                     |
|                  | Tanggal Lahir        |                                     |
|                  | 2001-03-12           |                                     |
|                  | No. HP               | Activate Mindows                    |
|                  | 085766689620         | Go to Settings to activate Windows. |
|                  |                      |                                     |

Gambar 4.16 Tampilan Halaman Hasil Input Data Diri

# 3. Menu Writing Test

Pada halaman ini user dapat mengakses test online yaitu berupa *writing test* yang terbagai menjadi 2 submenu yaitu test *Grammar* dan *Essay*. *Writing Test* masing-masing memiliki limit waktu pengerjaan yaitu 30 menit. Tampilan Halaman Menu *Test Writing* dapat dilihat pada gambar 4.17 dan 4.18.

| UKM BAHASA 🌰     | =                                              |                                      |                               | 🚔 mau        |
|------------------|------------------------------------------------|--------------------------------------|-------------------------------|--------------|
|                  | Informas!!                                     |                                      |                               |              |
| 希 Home           | SOAL UJAN ONLINE<br>waktu mengerjakan 00:29:57 |                                      |                               |              |
| 📥 Data Diri      |                                                |                                      |                               |              |
| ✓ Writing Test < | Grammar Test                                   | 🕷 Home >                             | Writing Test >                | Grammar Test |
| ← Logout         | SOAL                                           |                                      |                               |              |
|                  | 1. TONY, JANE, MARK, SARAH                     |                                      |                               |              |
|                  | 2. A: HI, HIS NAME IS DAVID FOSTER. B:         |                                      |                               |              |
|                  | 3. ALINA SONG EVERY NIGHT.                     | Activate Wind<br>Go to Settings to a | <del>OWS</del><br>ctivate Wir | ndows.       |

Gambar 4.17 Tampilan Halaman Writing Test Grammar

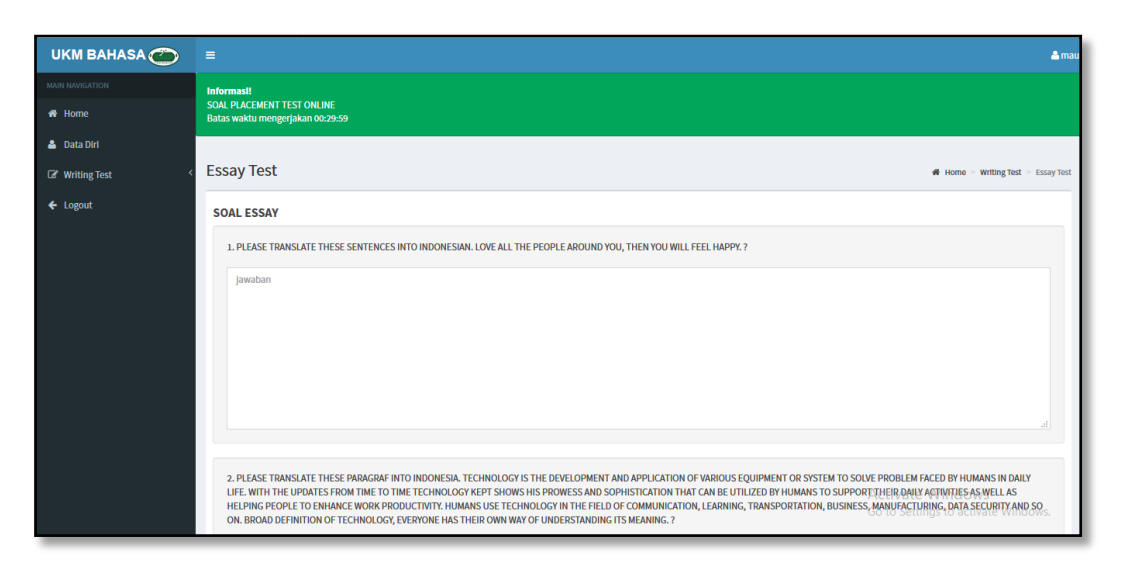

Gambar 4.18 Tampilan Halaman Writing Test Essay

### 4.1.6 Source Code

Source Code adalah sekumpulan perintah dalam beberapa kode bahasa pemrograman tertentu yang membentuk sebuah deklarasi atau perintah yang dapat dibaca oleh komputer. Pada Penelitian ini bahasa pemrograman yang digunakan yaitu PHP. Adapun *Source Code* aplikasi pada lampiran 6.

# 4.1.7 Pengujian (Testing)

Tahap perencanaan dan pembuatan program sudah dilakukan, maka program perlu dilakukan pengujian. Pengujian dilakukan untuk mengetahui sesuai atau tidaknya menu yang ada pada program ketika diklik akan benar alur menu yang diinginkan atau tidak. Berikut hasil pengujian fungsi menu yang ditujukan tabel 4.1 dan 4.2.

| No. | Proses                                                                                                    | Hasil Uji Fungsi Menu                                                                                                    |                                   |
|-----|----------------------------------------------------------------------------------------------------|----------------------------------------------------------------------------------------------------|-----------------------------------|
|     |                                                                                                    | Device                                                                                                    | Keterangan                        |
| 1.  | Klik Tombol Register<br>untuk user yang ingin<br>memiliki akun dan<br>memiliki izin akses                  | Registras Atun Berhani<br>Ture<br>Liserstame<br>Paceword<br>REGISTR<br>Statiah puryya akun 9 Logan Davi                                                                                                    | [√] Sesuai<br>[ ] Tidak<br>Sesuai |
| 2.  | Klik Tombol Login<br>untuk masuk ke<br>halaman utama.                                                      | gioria<br>                                                                                                    | [√] Sesuai<br>[ ] Tidak<br>Sesuai |
| 3.  | Klik Menu Data Diri<br>untuk mengisi form<br>data diri yang sudah<br>disediakan                            | Unit SAMAA     I     TechA has his     I       Image: Same Same Same Same Same Same Same Same                                                                                                    | [√] Sesuai<br>[ ] Tidak<br>Sesuai |
| 4.  | Klik button simpan<br>pada form data diri<br>maka otomatis data<br>diri akan tersimpan<br>kedalam database | UNN BANKAC       *       Automation         * units       Form Data Did       * units         * units       Data Did       * units         * units       Data Did       * units         * units       Data Did       * units         * units       Data Did       * units         * units       Data Did       * units         * units       Data Did       * units         * units       Data Did       * units         * units       Data Did       * units         * units       Data Did       * units         * units       Data Did       * units         * units       Data Did       * units         * units       * units       * units         * units       * units       * units         * units       * units       * units         * units       * units       * units         * units       * units       * units         * units       * units       * units         * units       * units       * units         * units       * units       * units         * units       * units       * units         * units       * units       * units | [√] Sesuai<br>[ ] Tidak<br>Sesuai |

Tabel 4.1 Pengujian Fungsi Menu User

| 5. | Klik menu writing test |                                                                                                    | [✓] Sesuai |
|----|------------------------|----------------------------------------------------------------------------------------------------|------------|
|    | grammar maka akan      |                                                                                                    | [ ] Tidak  |
|    | tampil soal-soal yang  | Gramma Test and Annu Annu Annu Annu Annu Annu Annu An                                                                               | Sesuai     |
|    | harus dikerjakan oleh  | e topol<br>e topol<br>Oka<br>Oka<br>Oka<br>Oka<br>Oka<br>Oka                                                                        |            |
|    | peserta yang           | 1.5mk animena<br>Qua                                                                                                    |            |
|    | mengikuti placement    | Okc<br>Oka                                                                                                    |            |
|    | test. Hasil akan       | s Linea andreno la<br>Olisia<br>Olisia<br>Olicio                                                                                    |            |
|    | otomatis dikoreksi     |                                                                                                    |            |
|    | oleh kunci jawaban     |                                                                                                    |            |
|    | yang didalam           |                                                                                                    |            |
|    | database.              |                                                                                                    |            |
| 6. | Klik menu writing test |                                                                                                    | [✓] Sesuai |
|    | essay maka akan        |                                                                                                    | [ ] Tidak  |
|    | tampil soal-soal yang  | Construction     Construction     Construction     Construction     Construction     Construction     Construction     Construction | Sesuai     |
|    | harus dikerjakan oleh  | + opr                                                                                                    |            |
|    | peserta yang           |                                                                                                    |            |
|    | mengikuti placement    | 1.0000 https://                                                                                                    |            |
|    | test. Kemudian         | pone .                                                                                                    |            |
|    | jawaban akan masuk     |                                                                                                    |            |
|    | kedalam database       |                                                                                                    |            |
|    | untuk dilakukan        |                                                                                                    |            |
|    | proses koreksi oleh    |                                                                                                    |            |
|    | admin.                 |                                                                                                    |            |

| No. | Proses                                                                                                    | Hasil Uji Fungsi Menu                                                                                                    |                                   |
|-----|----------------------------------------------------------------------------------------------------|----------------------------------------------------------------------------------------------------|-----------------------------------|
|     |                                                                                                    | Device                                                                                                    | Keterangan                        |
| 1.  | Klik Tombol Login<br>untuk admin dapat<br>masuk ke halaman<br>utama.                                                                                            | admin<br>••••••<br>LOG IN<br>Belum punya akun ? Registrasi                                                                                                    | [✓] Sesuai<br>[ ] Tidak<br>Sesuai |
| 2.  | Klik Menu Data<br>Anggota untuk<br>menampilkan data<br>yang ada serta admin<br>dapat menghapus,<br>mengedit dan melihat<br>detail dari data diri<br>anggotanya. | UNA DANKANO     Image: Control of the control of the co | [√] Sesuai<br>[ ] Tidak<br>Sesuai |
| 3.  | Klik Menu Soal<br>Writing Test<br>Grammar admin dapat<br>menambah, mengedit,<br>menghapus data soal<br>yang ada serta<br>menentukan kunci<br>jawaban.           | Unit MAMALAN         I         I         I         I         I         I         I         I         I         I         I         I         I         I         I         I         I         I         I         I         I         I         I         I         I         I         I         II         III         IIII         IIIIIIIIIIIIIIIIIIIIIIIIIIIIIIIIIIII                                                                                                    | [√] Sesuai<br>[ ] Tidak<br>Sesuai |

Tabel 4.2 Pengujian Fungsi Menu Admin

|                                                                                                    | Writing Test Essay                                                                                                    |
|----------------------------------------------------------------------------------------------------|----------------------------------------------------------------------------------------------------|
| terest terest te       | admin dapat                                                                                                    |
| 2 Cash Sullay Cash                                                                                                    | menambah, mengedit,                                                                                                    |
| Control Scription     Control Scription     Control Scription     Control Scription     Control Scription     Control Scription     Control Scription     Control Scription                                                                                                    | menghapus data soal                                                                                                    |
| 7 CARA burley 7 ED Team<br>2 Cara Suctory 1 ED Team                                                                                                    | yang ada dalam                                                                                                    |
| t differen                                                                                                    | database.                                                                                                    |
| [√] Sesuai                                                                                                    | Klik menu Hasil                                                                                                    |
| [] Tidak                                                                                                    | writing writing test                                                                                                    |
| estima energia and second                                                                                                    | untuk menampilkan                                                                                                    |
| 1         Max         1         Balan Street         1         Balan Street         1           NUMELIX         Week (downloaded)         Balan Street         Balan Street         Balan Street         1                                                                                                    | jawaban setiap peserta                                                                                                    |
| 10 million million mil       | dan mengkoreksinya.                                                                                                    |
|                                                                                                    |                                                                                                    |
|                                                                                                    |                                                                                                    |
| za da da da se da se da se da se da se da se da se da se da se da se da se da se da se da se da se da se da se<br>Nota da se da se da se da se da se da se da se da se da se da se da se da se da se da se da se da se da se da s                                                                                                    |                                                                                                    |
| [✓] Sesuai                                                                                                    | Klik menu Nilai                                                                                                    |
| withing Test interview of interviewing the interviewing the interviewing t       | Placement Test yaitu                                                                                                    |
| Sesuai                                                                                                    | Writing test maka                                                                                                    |
| actives UnderStateAppent 4 5 4 4 1000 102 1000<br>Notifieres Description                                                                                                    | akan muncul data                                                                                                    |
|                                                                                                    | terkait nilai-nilai                                                                                                    |
|                                                                                                    | setiap peserta. Admin                                                                                                    |
| Fann Stiff fan July sweet. Verlande                                                                                                    | dapat menginput/                                                                                                    |
|                                                                                                    | menambahkan,                                                                                                    |
|                                                                                                    | menghapus dan                                                                                                    |
|                                                                                                    | mengedit.                                                                                                    |
| redent fet. ↓ w whereas interview                                                                                                    | Klik menu Nilai                                                                                                    |
| [] Tidak                                                                                                    | Placement Test yaitu                                                                                                    |
| I NY    Max    Davy    And    Davaddan    Dadddawer    Mai    Ad                                                                                                    | Speaking test maka                                                                                                    |
|                                                                                                    | akan muncul data                                                                                                    |
|                                                                                                    | terkait nilai-nilai                                                                                                    |
| 4 20 20 Elle Color, Scripto marred. Redec Lin                                                                                                    | setiap peserta. Admin                                                                                                    |
| <pre>sesuai sesuai sesu</pre> | untuk       menampilkan         jawaban setiap peserta         dan mengkoreksinya.         Klik       menu         Nilai         Placement Test yaitu         Writing test maka         akan muncul data         terkait nilai-nilai         setiap peserta.         dapat menginput/         menghapus dan         mengedit.         Klik menu Nilai         Placement Test yaitu         setiap peserta.         Admin         dapat menginput/         menghapus dan         mengedit.         Klik menu Nilai         Placement Test yaitu         Speaking test maka         akan muncul data         akan muncul data         akan muncul data         setiap peserta. |

|    | dapat menginput/<br>menambahkan,<br>menghapus dan<br>mengedit.                                                            |                                                                                                    |                                   |
|----|----------------------------------------------------------------------------------------------------|----------------------------------------------------------------------------------------------------|-----------------------------------|
| 8. | Klik menu<br>Perhitungan Fuzzy<br>maka akan diarahkan<br>pada form-form yang<br>menjadi inputan dan<br>hasil prose fuzzy. |                                                                                                    | [√] Sesuai<br>[ ] Tidak<br>Sesuai |
| 9. | Klik menu Hasil<br>Penentuan Branch<br>yang kemudian akan<br>tampil hasil penentuan<br>bidang setiap<br>anggotanya.       | Image: Section of the section of the section of t | [√] Sesuai<br>[ ] Tidak<br>Sesuai |

### 4.2 Pembahasan

Setelah dilakukan pengujian terhadap sistem yang sudah dibuat ternyata aplikasi dapat berjalan dengan baik. Banyak manfaat yang dapat diambil dengan adanya sistem ini, khususnya untuk Pihak *Studyclub* UKM Bahasa dalam proses *Placement Test* yang awalnya secara tertulis dengan adanya sistem ini *Placement Test* dapat dilakukan secara online serta penentuan bidang dapat diolah dengan menggunakan sistem dengan menerapkan metode Fuzzy Tsukamoto. Berdasarkan perhitungan fuzzy tsukamoto didalam sistem, memberikan hasil penempatan bidang yang tepat untuk calon anggota *studyclub* yang didapat dari nilai saat mengikuti *placement test*. Penilaian

menggunakan sistem menunjukkan hasil yang sama dengan perhitungan excel yang sudah dibuat.

Berdasarkan sampel yang sudah ada yaitu :

Nama : Ade Nindi Alysolekha

NPM : 1611010211

Nilai Placement Test :

| CO = 2 | AC = 3 |
|--------|--------|
| VO = 6 | PR = 5 |
| GR = 6 | VG = 4 |
| AY = 4 | LO = 3 |
| FL = 4 | VL = 3 |

Dibawah ini merupakan tahap dari proses metode fuzzy tsukamoto :

- A. Variabel fuzzy ada 10 yang dibagi kedalam 3 jenis penilaian yaitu :
- 1. Nilai *Test Writing*, yang memiliki 4 kategori penilaian yang masingmasing memiliki 2 (dua) himpunan fuzzy, yaitu Rendah dan Tinggi.

$$\mu_{WritingRendah}[x] = \begin{cases} 1, & x \le 3\\ \frac{7-x}{7-3}, & 3 \le x \le 7\\ 0, & x \ge 7 \end{cases}$$

$$\mu_{WritingTinggi}[x] = \begin{cases} 0, & x \le 3\\ \frac{x-3}{7-3}, & 3 \le x \le 7\\ 1, & x \ge 7 \end{cases}$$

Nilai keanggotaan dari masing-masing variabel :

# CO

 $\mu_{\text{WritingRendah}}[2] = 1$   $\mu_{\text{WritingTinggi}}[2] = 0$ VO  $\mu_{\text{WritingRendah}}[6] = (7-6)/(7-3) = 0,2500$  $\mu_{\text{WritingTinggi}}[6] = (6-3)/(7-3) = 0,7500$   $\mu_{\text{WritingRendah}}[6] = (7-6)/(7-3) = 0,2500$  $\mu_{\text{WritingTinggi}}[6] = (6-3)/(7-3) = 0,7500$ AY  $\mu_{\text{WritingRendah}}[4] = (7-4)/(7-3) = 0,7500$  $\mu_{\text{WritingTinggi}}[4] = (4-3)/(7-3) = 0,2500$ 

2. Nilai *Test Speaking*, yang memiliki 4 kategori penilaian yang masingmasing memiliki 2 (dua) himpunan fuzzy, yaitu Rendah dan Tinggi.

$$\mu_{SpeakingRendah}[y] = \begin{cases} 1, & y \le 3\\ \frac{7 - y}{7 - 3}, & 3 \le y \le 7\\ 0, & y \ge 7 \end{cases}$$

$$\mu_{SpeakingTinggi}[y] = \begin{cases} 0, & y \le 3\\ \frac{y-3}{7-3}, & 3 \le y \le 7\\ 1, & y \ge 7 \end{cases}$$

Nilai keanggotaan dari masing-masing variabel :

FL

 $\mu_{\text{SpeakingRendah}}[4] = (7-4)/(7-3) = 0,7500$   $\mu_{\text{SpeakingTinggi}}[4] = (4-3)/(7-3) = 0,2500$ AC  $\mu_{\text{SpeakingRendah}}[3] = 1$   $\mu_{\text{SpeakingTinggi}}[3] = 0$ PR  $\mu_{\text{SpeakingRendah}}[5] = (7-5)/(7-3) = 0,5000$   $\mu_{\text{SpeakingTinggi}}[5] = (5-3)/(7-3) = 0,5000$ VG  $\mu_{\text{SpeakingRendah}}[4] = (7-4)/(7-3) = 0,7500$  $\mu_{\text{SpeakingTinggi}}[4] = (4-3)/(7-3) = 0,2500$  73

### GR

3. Nilai *Appreance*, yang memiliki 2 kategori penilaian yang masing-masing memiliki 2 (dua) himpunan fuzzy, yaitu Rendah dan Tinggi.

$$\mu_{AppreanceRendah}[z] = \begin{cases} 1, & z \le 1\\ \frac{3-z}{3-1}, & 1 \le z \le 3\\ 0, & z \ge 3 \end{cases}$$

$$\mu_{AppreanceTinggi}[z] = \begin{cases} 0, & z \le 1\\ \frac{z-1}{3-1}, & 1 \le z \le 3\\ 1, & z \ge 3 \end{cases}$$

Nilai keanggotaan dari masing-masing variabel :

LO

 $\mu_{AppreanceRendah}[3] = 0$ 

 $\mu_{AppreanceTinggi}[3] = 1$ 

VL

 $\mu_{AppreanceRendah}[3]=0$ 

 $\mu_{AppreanceTinggi}[3] = 1$ 

- B. Nilai *a* untuk aturan dalam setiap bidang yang dibagi menjadi 5 output yaitu :
- 1. Debate

[R1] IF VO Tinggi And GR Tinggi And VG Tinggi And FL Tinggi And PR Tinggi Then *Debate* Masuk;

 $\begin{aligned} \alpha \text{-predikat}_1 &= \min(\mu_{\text{WritingTinggi}}(6), \quad \mu_{\text{WritingTinggi}}(6), \quad \mu_{\text{SpeakingTinggi}}(4), \\ \mu_{\text{SpeakingTinggi}}(4), \quad \mu_{\text{SpeakingTinggi}}(5) \\ &= \min(0,7500; \, 0,7500; \, 0,2500; \, 0,2500; \, 0,5000) \\ &= 0,2500 \end{aligned}$ 

Himpunan fuzzy *Branch Debate* Masuk, (a - 3)/7 - 3 = 0,2500  $a_1 = 4,0000$  ....(Untuk lengkapnya dapat dilihat di lampiran 5)

[R32] IF VO Rendah And GR Rendah And VG Rendah And FL Rendah And PR Rendah Then *Debate* Tidak Masuk;

$$\begin{aligned} \alpha \text{-predikat}_{32} &= \min(\mu_{\text{WritingRendah}}(6), \ \mu_{\text{WritingRendah}}(6), \ \mu_{\text{SpeakingRendah}}(4), \\ \mu_{\text{SpeakingRendah}}(4), \ \mu_{\text{SpeakingRendah}}(5) \\ &= \min(0,2500; \ 0,2500; \ 0,7500; \ 0,7500; \ 0,5000) \\ &= 0,2500 \end{aligned}$$

Himpunan fuzzy *Branch Debate* Tidak Masuk, (7 - a)/7 - 3 = 0,2500

 $a_1 = 6,0000$ 

Defuzzyfikasi Debate

$$a = \frac{\alpha_1 a_1 + \dots + \alpha_{32} a_{32}}{\alpha_1 + \dots + \alpha_{32}}$$

$$a = \frac{((0,2500*4,0000)+...+(0,2500*6,0000))}{(0,2500+...+0,2500)}$$
  
$$a = 5,6471$$

2. Newscasting

[R1] IF VO Tinggi And GR Tinggi And VG Tinggi And AC Tinggi And PR Tinggi And LO Tinggi Then *Newscasting* Masuk;

$$\begin{aligned} \alpha \text{-predikat}_1 &= \min(\mu_{\text{WritingTinggi}}(6), \quad \mu_{\text{WritingTinggi}}(6), \quad \mu_{\text{SpeakingTinggi}}(4), \\ \mu_{\text{SpeakingTinggi}}(3), \quad \mu_{\text{SpeakingTinggi}}(5), \quad \mu_{\text{AppreanceTinggi}}(3) \\ &= \min(0,7500; 0,7500; 0,2500; 0,0000; 0,5000; 1,0000) \\ &= 0,0000 \end{aligned}$$

Himpunan fuzzy Branch Newscasting Masuk,

$$(a-3)/7-3=0,0000$$

 $a_1 = 3,0000$ 

....(Untuk lengkapnya dapat dilihat di lampiran 5)

[R64] IF VO Rendah And GR Rendah And VG Rendah And AC Rendah And PR Rendah And LO Rendah Then *Newscasting* Tidak Masuk;

$$\begin{aligned} \alpha \text{-predikat}_{64} &= \min(\mu_{\text{WritingRendah}}(6), \ \mu_{\text{WritingRendah}}(6), \ \mu_{\text{SpeakingRendah}}(4), \\ \mu_{\text{SpeakingRendah}}(3), \ \mu_{\text{SpeakingRendah}}(5), \ \mu_{\text{AppreanceRendah}}(3) \\ &= \min(0,2500; \ 0,2500; \ 0,7500; \ 1,0000; \ 0,5000; \ 0,0000) \\ &= 0,0000 \end{aligned}$$

Himpunan fuzzy Branch Newscasting Tidak Masuk,

(7-a)/7-3=0,0000 $a_1=7,0000$ 

Defuzzyfikasi Newscasting

$$a = \frac{\alpha_1 a_1 + \dots + \alpha_{64} a_{64}}{\alpha_1 + \dots + \alpha_{64}}$$

$$a = \frac{((0,0000*3,0000)+...+(0,0000*7,0000))}{(0,0000+...+0,0000)}$$
$$a = 5,7778$$

3. Speech

[R1] IF VO Tinggi And GR Tinggi And VG Tinggi And FL Tinggi And AC Tinggi And VL Tinggi Then *Speech* Masuk;

$$\alpha-\text{predikat}_1 = \min(\mu_{\text{WritingTinggi}}(6), \ \mu_{\text{WritingTinggi}}(6), \ \mu_{\text{SpeakingTinggi}}(4), \\ \mu_{\text{SpeakingTinggi}}(4), \ \mu_{\text{SpeakingTinggi}}(3), \ \mu_{\text{AppreanceTinggi}}(3) \\ = \min(0,7500; \ 0,7500; \ 0,2500; \ 0,2500; \ 0,0000; \ 1,0000) \\ = 0,0000$$

Himpunan fuzzy Branch Speech Masuk,

( *a*−3 )/7−3 = 0,0000 *a*<sub>1</sub> = 3,0000 ....(Untuk lengkapnya dapat dilihat di lampiran 5) [R64] IF VO Rendah And GR Rendah And VG Rendah And FLRendah And AC Rendah And VL Rendah Then *Speech* Tidak Masuk;

$$\begin{aligned} \alpha \text{-predikat}_{64} &= \min(\mu_{\text{WritingRendah}}(6), \ \mu_{\text{WritingRendah}}(6), \ \mu_{\text{SpeakingRendah}}(4), \\ \mu_{\text{SpeakingRendah}}(4), \ \mu_{\text{SpeakingRendah}}(3), \ \mu_{\text{AppreanceRendah}}(3) \\ &= \min(0,2500; \ 0,2500; \ 0,7500; \ 0,7500; \ 1,0000; \ 0,0000) \\ &= 0,0000 \end{aligned}$$

Himpunan fuzzy Branch Speech Tidak Masuk,

$$(7-a)/7-3 = 0,0000$$
  
 $a_1 = 7,0000$ 

Defuzzyfikasi Speech

$$a = \frac{\alpha_1 a_1 + \dots + \alpha_{64} a_{64}}{\alpha_1 + \dots + \alpha_{64}}$$

$$a = \frac{((0,0000*3,0000)+...+(0,0000*7,0000))}{(0,0000+...+0,0000)}$$
$$a = 5,6667$$

4. Translating

[R1] IF VO Tinggi And GR Tinggi And VG Tinggi And AY Tinggi And CO Tinggi Then *Translating* Masuk;

$$\alpha$$
-predikat<sub>1</sub> = min( $\mu$ <sub>WritingTinggi</sub>(6),  $\mu$ <sub>WritingTinggi</sub>(6),  $\mu$ <sub>SpeakingTinggi</sub>(4),  
 $\mu$ <sub>WritingTinggi</sub>(4),  $\mu$ <sub>WritingTinggi</sub>(2)  
= min(0,7500; 0,7500; 0,2500; 0,2500; 0,0000)  
= 0,0000

Himpunan fuzzy *Branch Translating* Masuk, (a-3)/7-3=0,0000

 $a_1 = 3,0000$ 

....(Untuk lengkapnya dapat dilihat di lampiran 5)

[R32] IF VO Rendah And GR Rendah And VG Rendah And AY Rendah And CO Rendah Then *Translating* Tidak Masuk;

$$\begin{aligned} \alpha \text{-predikat}_{32} &= \min(\mu_{\text{WritingRendah}}(6), \ \mu_{\text{WritingRendah}}(6), \ \mu_{\text{SpeakingRendah}}(4), \\ \mu_{\text{WritingRendah}}(4), \ \mu_{\text{WritingRendah}}(2) \\ &= \min(0,2500; \ 0,2500; \ 0,7500; \ 0,7500; \ 1,0000) \\ &= 0,2500 \end{aligned}$$

Himpunan fuzzy *Branch Translating* Tidak Masuk, (7 - a)/7 - 3 = 0,2500 $a_1 = 6,0000$ 

Defuzzyfikasi Translating

$$a = \frac{\alpha_1 a_1 + \dots + \alpha_{32} a_{32}}{\alpha_1 + \dots + \alpha_{32}}$$

$$a = \frac{((0,0000*3,0000)+...+(0,2500*6,0000))}{(0,0000+...+0,2500)}$$
$$a = 5,6667$$

5. Scrabble

[R1] IF VO Tinggi And GR Tinggi And VG Tinggi Then Scrabble Masuk;

 $\alpha$ -predikat<sub>1</sub> = min( $\mu_{\text{WritingTinggi}}(6)$ ,  $\mu_{\text{WritingTinggi}}(6)$ ,  $\mu_{\text{SpeakingTinggi}}(4)$ = min(0,7500; 0,7500; 0,2500) = 0,2500

Himpunan fuzzy *Branch Scrabble* Masuk, (a - 3)/7 - 3 = 0,2500 $a_1 = 4,0000$  ....(Untuk lengkapnya dapat dilihat di lampiran 5)

[R8] IF VO Rendah And GR Rendah And VG Rendah Then *Scrabble* Tidak Masuk;

$$\alpha$$
-predikat<sub>32</sub> = min( $\mu_{WritingRendah}(6)$ ,  $\mu_{WritingRendah}(6)$ ,  $\mu_{SpeakingRendah}(4)$   
= min(0,2500; 0,2500; 0,7500)  
= 0,2500

Himpunan fuzzy Branch Scrabble Tidak Masuk,

$$(7-a)/7-3=0,2500$$
  
 $a_1=6,0000$ 

Defuzzyfikasi Scrabble

$$a = \frac{\alpha_1 a_1 + \dots + \alpha_{32} a_{32}}{\alpha_1 + \dots + \alpha_{32}}$$

$$a = \frac{((0,2500*4,0000)+...+(0,2500*6,0000))}{(0,0000+...+0,2500)}$$
$$a = 5,6000$$

Berdasarkan hasil perhitungan dengan menggunakan metode tsukamoto seperti diatas diperoleh hasil semua bidang memiliki nilai yang hampir sama, sehingga dapat di tarik kesimpulan berdasarkan nilai yang diperoleh anggota dapat masuk semua bidang yang ada. Namun untuk penentuan bidang oleh pihak study club dapat digunakan nilai tertinggi yaitu *Newscasting*.

Didalam membangun sistem penentuan bidang *studyclub* UKM Bahasa IIB Darmajaya dengan menerapkan metode Fuzzy Tsukamoto terdapat beberapa kelebihan dan kekurangan yaitu sebagai berikut :

#### 4.2.1 Kelebihan Sistem

Kelebihan dari sistem penentuan branch studyclub ini adalah sebagai berikut:

- 1. Sistem yang telah dibuat berbentuk web dan dapat diakses secara online .
- 2. Sistem penentuan ini dapat sebagai alternatif dan mempermudah pihak studyclub dalam mengolah data dalam proses penentuan bidang.
- 3. Sistem penentuan ini mudah dipahami dan user-friendly.

#### 4.2.2 Kelemahan Sistem

Kekurangan dari sistem ini adalah sebagai berikut :

- Sistem penentuan ini masih memiliki rata-rata nilai yang saling mendekati antara satu dan yang lain di karena kriteria masing-masing *branch* hampir sama, maka dari itu untuk penentuan bidang diambil berdasarkan rata-rata tertinggi.
- 2. Data kriteria atau penilaian masih terbatas.